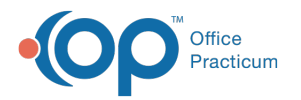

## Which report contains patient's names and addresses?

Last Modified on 01/22/2018 2:26 pm EST

- 1. Open OP Reports.
- 2. Once you have logged in, open the **Administration** folder, then open the **Patient Register Lists** folder.
- 3. Double-click the Patient Directory report.
  - You have the option of specifying the current status of the patient. It defaults to include only 'Active' patients. Change the text to select a different status, or select 'Show All Values' to include all patients in the database.
- 4. Click **OK** to run the report.

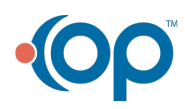